# スマン Rimage<sup>®</sup> Producer<sup>™</sup> V 非内蔵製品セットアップお よびインストール ガイド

### はじめる前に:

本文書では、Rimage Producer V 非内蔵製品をセットアップして、Rimage Software Suite バージョン 8.6 以降と一緒に実行する方法について説明します。

本書は、機器のセットアップやソフトウェアのインストール、Windows®オペレーティング システムを理解している方を対象にしています。本ガイドに記載されている手順がよくわか らない場合は、コンピュータ技術者に問い合わせてください。

本書の参照文献は、製品に同梱されている Rimage Producer V ユーザー ガイド ディスクか ら入手できるほか、オンライン www.rimage.com/support からも入手できます。

#### 重要!

- 始める前にセットアップ取扱説明書のすべての内容に目を通してください。
- Rimage システムの梱包箱と内部梱包材はすべて保管しておいてください。

#### 注記:

- Producer V 非内蔵オートローダーは、Everest Encore または Prism III プリンタのいず れかと共に利用可能です。また、コントロール センターとして使用する外付け PC が必 要です。Producer V 非内蔵システムに外付け PC は含まれていません。PC の最低要件 については www.rimage.com/support の『Rimage Producer V の仕様』を参照してく ださい。
- ご使用のシステムの概観は図に示されているものと異なる場合があります。
- Rimage Software Suite をインストールするには管理者権限が必要です。 •
- 文中の「オートローダ」という用語は Producer V を指すために使用します。「プリンタ」 という用語は、Everest Encore または Prism III プリンタを指します。「システム」という 用語は、Producer V オートローダとプリンタの組み合わせを指します。
- また、本製品は相間電圧 120/230Vの IT 配電システム用に設計されています。
- 特に明記のない限り、Windows のナビゲーションの説明は Windows 10 のパスを示し ています。その他のオペレーティングシステムでは多少異なる場合があります。

### 必要たアイテム:

- ネットワークに繋いだコンピュータからジョブを送信する、またはファイルに アクセスする場合、ネットワークケーブルが必要です。
- 外付け PC
- ハサミまたはペンチ
- プラスドライバ

## アクセサリキットの内容の確認

アクセサリキットの内容:

- Rimage Producer V 非内蔵製品セットアップおよびインストール ガイド (本書)
- Rimage 製品保証規定
- A/C ゴード
- USB ケーブル
- Rimage Producer V ユーザー ガイド ディスク
- Rimage Software Suite ディスクのディスク ホルダ
- システムドアキー

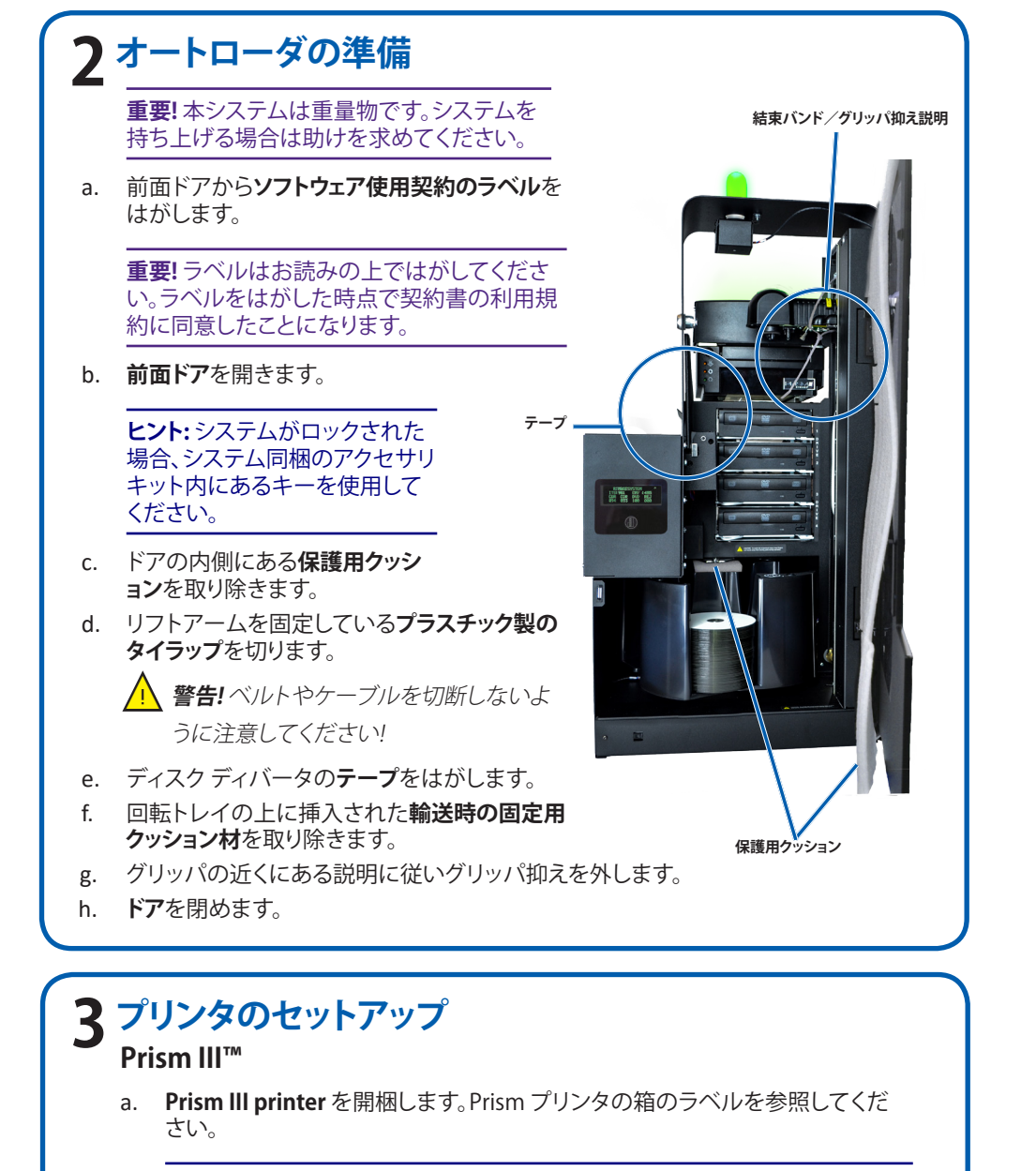

#### 注記: Prism の印刷リボンは既に装着されています。

プリンタのプラスチックの脚部がプリンタプレート上の溝にきちんとはまるよ b. うに、プリンタを Rimage Producer V の上に置きます。

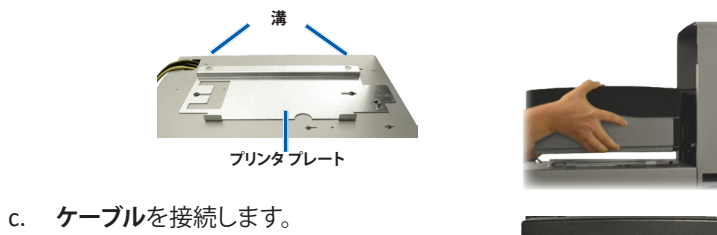

- i. **USB ケーブル**で Producer V と プリンタを接続します。
- プリンタ ケーブルで Producer V 🖕 とプリンタを接続します。 iii. Producer V から出ている電源
- コードをプリンタに接続します。

d. Prism プリンタの電源スイッチを押してオンの位置にします。

f.

雷源コード

スイッチ

プリンタケーブル

v

ii

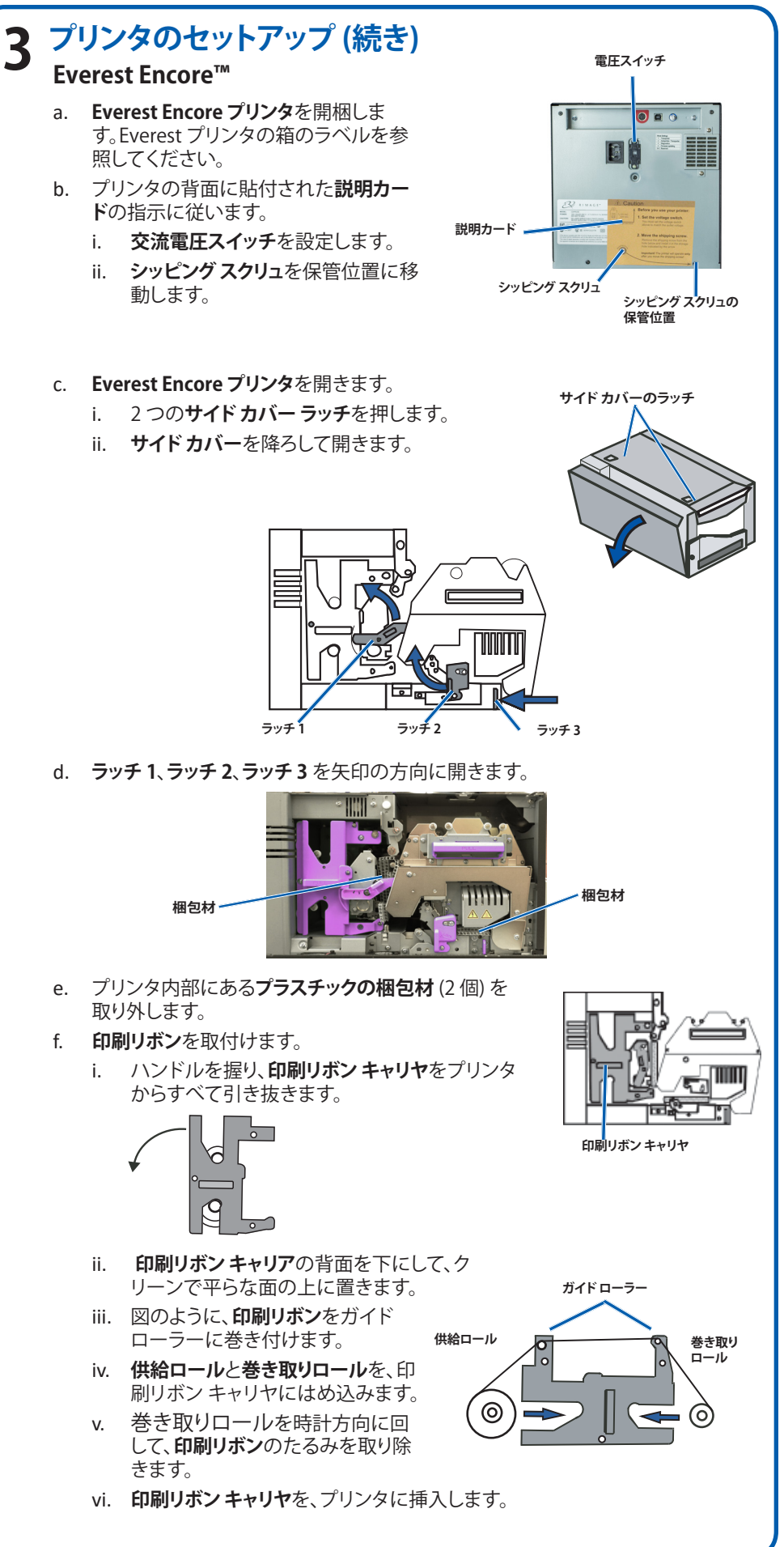

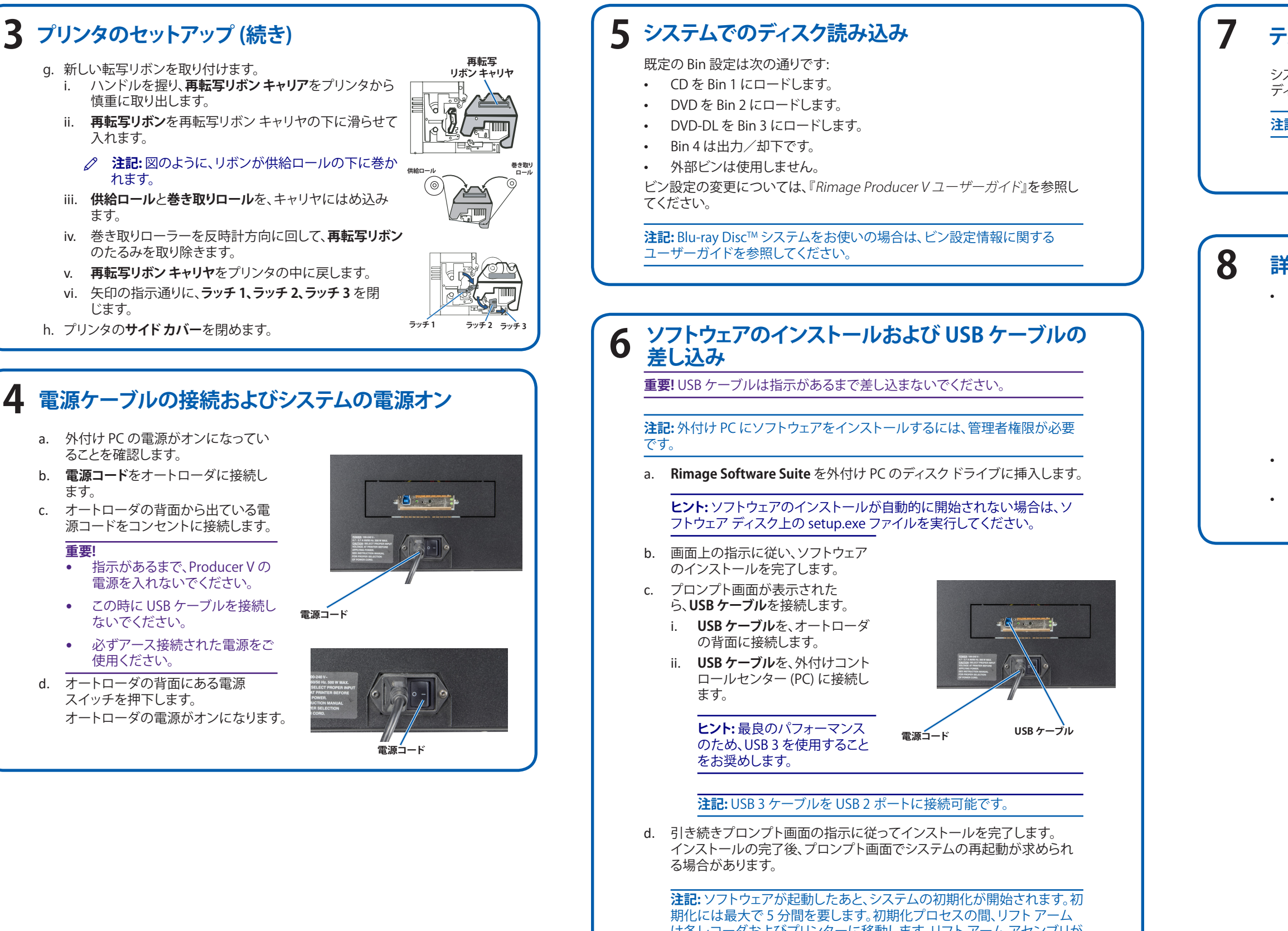

期化には最大で5万間を要します。初期化クロセスの間、リフトゲーム は各レコーダおよびプリンターに移動します。リフトアームアセンブリが 動きを停止すると、初期化が完了し、システムはジョブを処理する準備が 整います。

## テストと確認

システムが正常に動作していることを確認するために、QuickDisc™を使用して ディスクを3枚作成するテストジョブを実行します。

注記: これで Rimage WebRSM™を使ってシステム設定を調整できます。

#### 詳細情報

 次のガイドはオートローダに同梱されている Rimage Producer V ユーザー ガイドディスクに含まれています。

- Rimage Producer V ユーザー ガイド
- 診断テストガイド

上記ガイドを閲覧するには、ユーザーガイド ディスクを PC のディスク ドライ ブに挿入してください。

**注記:** ユーザーガイドのメニューが自動表示されない場合は、ソフトウェア ディスク上の Home.htm ファイルを開いてください。

Producer V の操作およびメンテナンスについての情報は、『Rimage Producer V ユーザー ガイド』を参照してください。

追加のサポート情報および製品情報については、 www.rimage.com/support にアクセスしてください。